คู่มือการใช้งานสำหรับผู้ใช้งาน

**MOL Smart Service** 

ระบบตรวจสอบข้อมูลผู้ประกันตน ศูนย์บริการร่วมกระทรวงแรงงาน ผ่านบัตรประชาชน SMART CARD

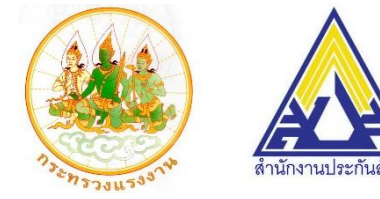

พัฒนาระบบโดย นางสาวรักชนก สีน้ำเงิน กลุ่มงานพัฒนาระบบสารสนเทศ สำนักบริหารเทคโนโลยีสารสนเทศ สำนักงานประกันสังคม กระทรวงแรงงาน ธันวาคม พ.ศ. ๒๕๕๙

# สารบัญ

| เรื่อง                                                   | หน้า |
|----------------------------------------------------------|------|
| การเปิดโปรแกรมก่อนการเข้าใช้งานระบบ                      | 2    |
| การล็อกอินสำหรับเข้าใช้งานระบบ                           | 3    |
| การตรวจสอบข้อมูลผู้ประกันตน                              | 4    |
| การตรวจสอบข้อมูลสถานพยาบาลตามสิทธิการรักษาของผู้ประกันตน | 6    |
| การตรวจสอบข้อมูลการส่งเงินสมทบของผู้ประกันตน             | 7    |
| การตรวจสอบประวัติการเบิกสิทธิประโยชน์ทดแทนของผู้ประกันตน | 8    |
| การตรวจสอบเงินสะสมประโยชน์ทดแทนกรณีชราภาพของผู้ประกันตน  | 9    |
| ข้อมูลระบบ                                               | 10   |
| การเปลี่ยนรหัสผ่าน                                       | 10   |
| การปรับปรุงข้อมูลส่วนตัวผู้ใช้งาน                        | 11   |
| เงื่อนไข ข้อควรระวังในการใช้งาน ข้อแนะนำการใช้งานระบบ    | 11   |

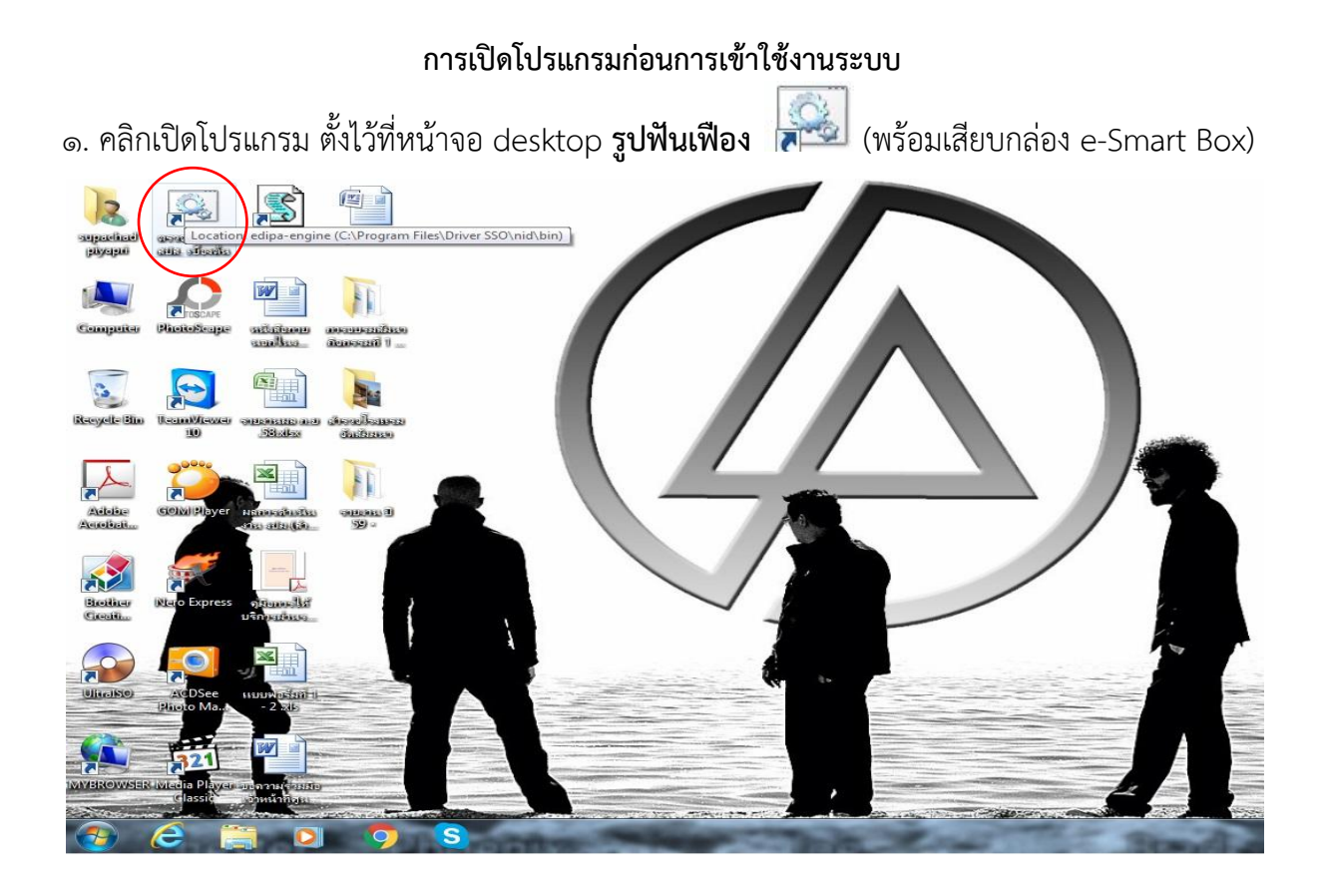

๒. นำบัตรประจำตัวประชาชนแบบสมาร์ทการ์ด (Smart Card) ของผู้มารับบริการเสียบเข้าที่กล่อง e-Smart Box โดยเจ้าหน้าที่ผู้ให้บริการ (สังเกตที่จุดที่ ๑ ข้อมูลหน้าบัตรฯ จะปรากฏ ได้แก่ เลข ๑๓ หลัก ชื่อ – สกุล อายุ เพศ รูป และCard In)

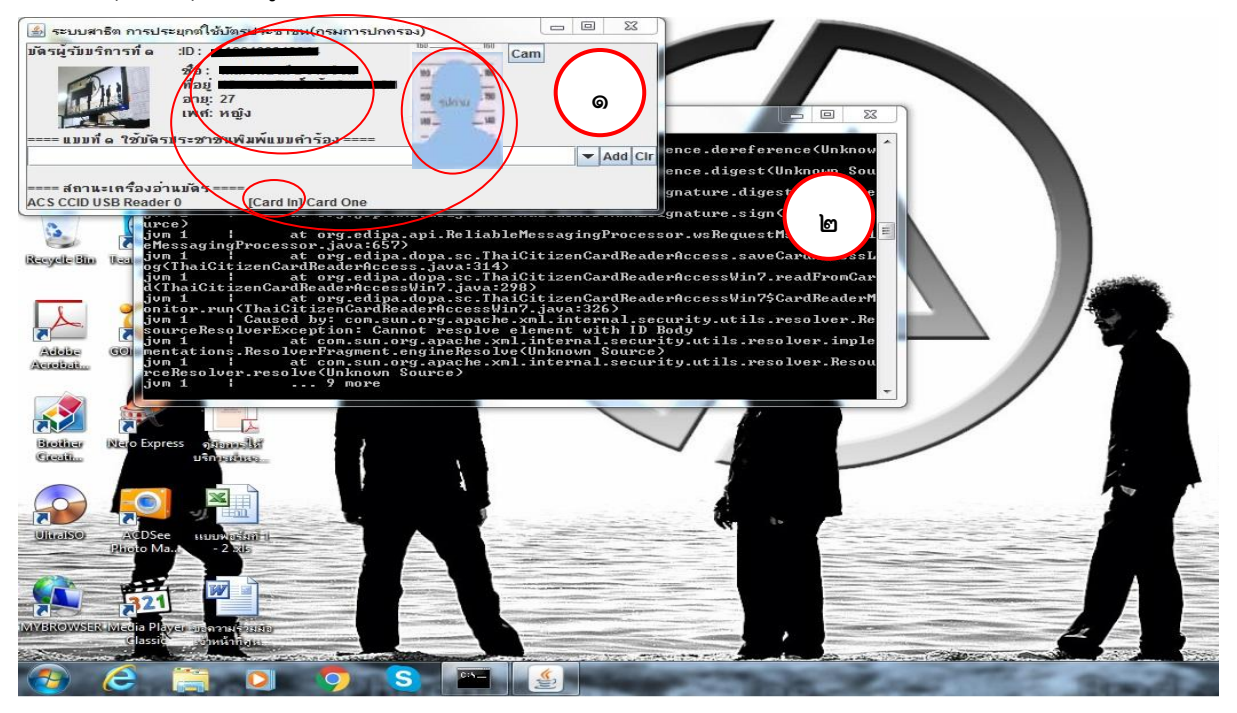

### การล็อกอินสำหรับเข้าใช้งานระบบ

- 1. หน้าจอล็อกอินสำหรับเข้าใช้งานระบบ
  - ระบบนี้พัฒนาและทดสอบ เพื่อให้รองรับการทำงานบนโปรแกรม

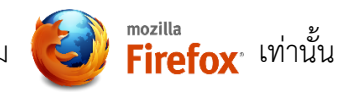

- พิมพ์ URL ดังนี้ https://www.sso.go.th/mol
- กรอกข้อมูลรหัสผู้ใช้งาน และรหัสผ่าน แล้วกดปุ่ม Login เพื่อเข้าสู่ระบบ

| Eile Edit Yiew History Bookmarks Icols Help<br>Mol Smart Service X + |                                            | - 0 ×           |
|----------------------------------------------------------------------|--------------------------------------------|-----------------|
| C C A https://www.sso.go.th/mol/login.php Nttps://wv                 |                                            | ☆ 白 ♥ ↓ ★ 4 € Ξ |
|                                                                      |                                            |                 |
|                                                                      |                                            |                 |
|                                                                      | MOL Smart Service                          |                 |
|                                                                      | <sup>v.2.0</sup><br>Username รหัสผู้ใช้งาน |                 |
|                                                                      | Password รหัสผ่าน                          |                 |
|                                                                      | Login                                      |                 |
|                                                                      |                                            |                 |
|                                                                      |                                            |                 |
|                                                                      |                                            |                 |

\* ตรงช่อง URL จะต้องเป็น https เท่านั้น หากพิมพ์เป็น http://www.sso.go.th/mol จะไม่สามารถใช้งานได้ \*

2. หน้าจอหลัก แสดงข้อมูลผู้ใช้งานด้านมุมบนขวามือ และเมนูการทำงาน (แถบสีน้ำเงิน)

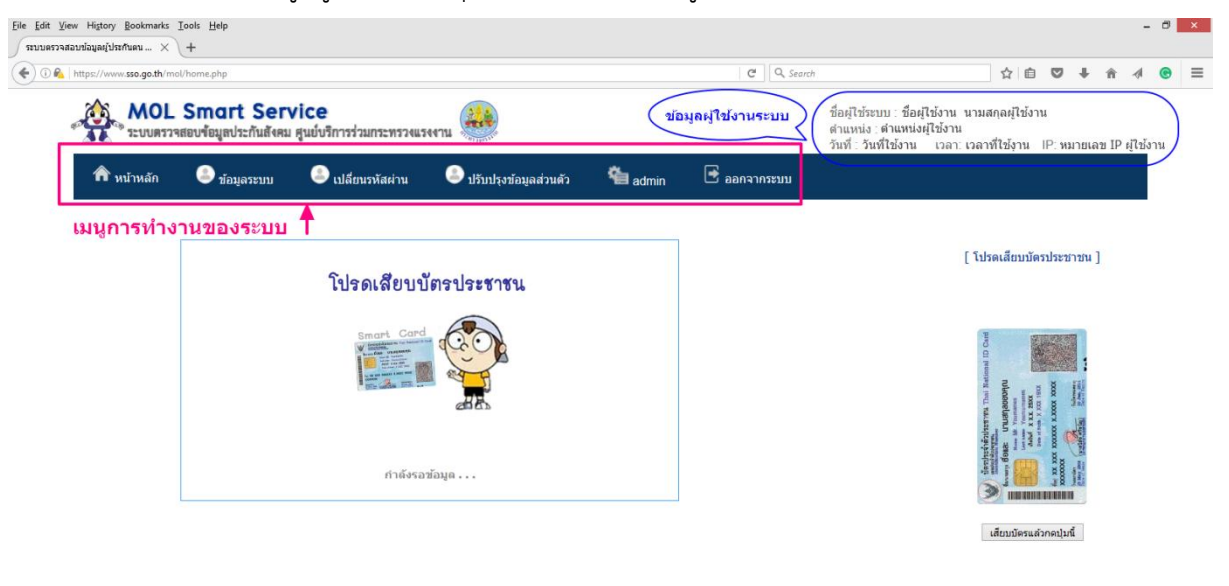

Copyright 2016 (D by Rakchanok Seenamngern / Social Security Office. All right eserved. ส่านักงานประกันสังคม กระทรวงแรงงาน 88/28 หมู่ 4 ถ.คิวานนท์ ต.ดลาดขวัญ อ.เมือง จ.นนหบุรี 11000

# 3. หน้าจอตรวจสอบข้อมูลผู้ประกันตน

เมื่อเปิดโปรแกรม Firefox เข้าระบบมาใหม่ จะต้องทำการปลดล๊อคการตรวจสอบ Secure ทุกครั้ง ดังนี้

≻

- 3.1. เมื่อเสียบบัตรประชาชนผ่านเครื่องอ่านบัตรแล้ว กดปุ่มด้านล่างรูปบัตรประชาชน บนหน้าจอ
- 3.2. คลิกที่ไอคอน รูปกุญแจล๊อค 💦 มุมบนด้านซ้าย
- 3.3. เมื่อปรากฏข้อความ Firfox has blocked parts.. ให้คลิกตรง

| 🔊 🕰 🚤 2. ดลิกตรงไอดอนรูปกุญแจล้อด                                                                                                    | ▼ C Q. Search                                                                                                    | ☆ 自 ♥ ♣ ♠ ∢                                                                                                    |
|----------------------------------------------------------------------------------------------------|----------------------------------------------------------------------------------------------------|----------------------------------------------------------------------------------------------------|
| <ul> <li>www.sso.go.th<br/>Connection is Not Secure         ▲ Firefox has blocked parts of this page         ▲ Firefox has blocked parts of this page         ● 1         ● 1         ● 1         ● 1         ● 1         ● 1         ● 1         ● 1         ● 1         ● 1         ● 1         ● 1         ● 1         ● 1         ● 1         ● 1         ● 1         ● 1         ● 1         ● 1         ● 1         ● 1         ● 1         ● 1         ● 1         ● 1         ● 1         ● 1         ● 1         ● 1         ● 1         ● 1         ● 1         ● 1         ● 1         ● 1         ● 1         ● 1         ● 1         ● 1         ● 1         ● 1</li></ul>                                                                                                    | ox has blocked parts                                                                                                    | เชื่อผู้ใช้งาน นามสกุลผู้ใช้งาน<br>สระบบ sso<br>)16 เวลา: เวลาที่ใช้งาน IP: หมายเลข IP ผู้ใช้งา                                                                  |
| โปรดเสียบบัตรประชาชน                                                                                                    |                                                                                                    | [ โปรดเสียบบัตรประชาชน ]                                                                                                    |
| Smart Card                                                                                                    | 1. เสียบบัตรป                                                                                                    |                                                                                                    |
| กำณ์งรอช่อมูด                                                                                                    | แล้วคลีกา                                                                                                    |                                                                                                    |
| Copyright 2016 (© by Rakchanok Seenam<br>สำนักงานประกับสังคม กระพรวงแรงงาน 88/28 า                                                                                                    | ngern / Social Security Office. All right eserved.<br>กมู่ 4 ณ.สิวานนท์ ด.สถายชวิญ อ.เมือง จ.นนทบุรี 11000                                                                                                    |                                                                                                    |
| Copyright 2016 © by Patchanol Seenar<br>สำนักงานประกันสังคม กระพรงแรงงาน 88/28<br>3.4. เมื่อปรากฏข้อความ Firfox has blocked pa<br>3.5. แล้วให้คลิกที่ปุ่ม <sup>เสียบบัตรแล้วกดปุ่มนี้</sup> อีกครั้งทัน<br>* Yew Higtor Bookmaks Tools Help                                                                                                    | ngern / Social Security Office. All right eserved.<br>พ 4 ณร์วานนาร์ ค.สามหรัฐ ณนียง จ.นนทร์ 11000<br>urts ให้คลิกที่ปุ่ม<br>ที                                                                                                    | Disable protection for now                                                                                                    |
| Copyright 2016 © by Rakchanok Seenar<br>อ่าโกราแประกันอิตน กระหรวมรรมราย 88/28<br>3.4. เมื่อปรากฏข้อความ Firfox has blocked pa<br>3.5. แล้วให้คลิกที่ปุ่ม โสียบบัตรแล้วกดปุ่มนี้ อีกครั้งทัน<br>Twew Higtey Bookmarks Tools Help                                                                                                    | ngern / Social Security Office. All right eserved.<br>กุป 4 ณร์วานมาร์ ค.สาลชารัญ ณนีอง จ.นมหมุรี 11000<br>มาts ให้คลิกที่ปุ่ม<br>ที                                                                                                    | Disable protection for now                                                                                                    |
| Copyright 2016 0 by Balchanok Seenarr<br>สำนักงานประกันสังคม กระพรงแรงงาน 88/28<br>3.4. เมื่อปรากฏข้อความ Firfox has blocked pa<br>3.5. แล้วให้คลิกที่ปุ่ม<br>โช่ง Higtor Bookmark Iools Help<br>รางสามปรณญัประกันขา × +<br>No http://www.sso.go.th<br>Connection solut Secure                                                                                                    | ngern / Social Security Office. All right eserved.<br>mi 4 ณร์วานนาร์ ค.สาลขรัญ ณนีอง จ.นนทมุรี 11000<br>มาts ให้คลิกที่ปุ่ม<br>ที<br>ที<br>เชิ<br>เชิ<br>เชิ<br>เชิ<br>เชิ<br>เชิ<br>เชิ<br>เชิ<br>เชิ<br>เชิ                                      | Disable protection for now<br>- ୦ ×<br>child Co + A Co =<br>เมื่อผู้ได้งาน เทนสภุลมู่ใช้งาน<br>เมนส์ผู้ได้งาน<br>าน เมลา: เกลาที่ใช้งาน (P) หมายเลข IP มู่ไข่งาน |
| Copyright 2016 0 by Bakchanok Seenaar<br>สำนักงานประกันสังคม กระพรวงแรงงาน 88/28<br>3.4. เมื่อปรากฏข้อความ Firfox has blocked pa<br>3.5. แล้วให้คลิกที่ปุ่ม<br>โช่ง Hiteor Bookmarks Tools Help<br>Tradisauglishnaw - × +<br>http://www.sso.go.th<br>Connection Bolt Secure<br>Www.sso.go.th<br>Connection Bolt Secure<br>Tob iste.<br>Bemore Enception<br>Bemore Enception<br>Frefox has blocked parts of this page                                                                                                    | ngern / Social Security Office. All right eserved.<br>mi 4 ณร์วานมาร์ ค.สาลชารัญ ณนีอง จ.นมหมั 11000<br>มาts ให้คลิกที่ปุ่ม<br>ที<br>ที<br>เชิ<br>เชิ<br>เชิ<br>เชิ<br>เชิ<br>เชิ<br>เชิ<br>เชิ<br>เชิ<br>เชิ                                       | <u>D</u> isable protection for now<br>-                                                                                                    |
| Copyright 2016 0 by Bakchanok Seenar<br>3.4. เมื่อปรากฏข้อความ Firfox has blocked pa<br>3.5. แล้วให้คลิกที่ปุ่ม <sup>เสียบบัตรแล้วกดปุ่มนี้</sup> อีกครั้งทัน<br>t yew Higtory Bookmarks Looks Help<br>wrateurionadi/Infine Pro<br>t yew Higtory Bookmarks Looks Help<br>wrateurionadi/Infine Pro<br>t yew Higtory Bookmarks Looks Help<br>wrateurionadi/Infine Pro<br>t yew Higtory Bookmarks Looks Help<br>wrateurionadi/Infine Pro<br>t yew Higtory Bookmarks Looks Help<br>wrateurionadi/Infine Pro<br>t yew Higtory Bookmarks Looks Help<br>wrateurionadi/Infine Pro<br>t yew Higtory Bookmarks Looks Help<br>wrateurionadi/Infine Pro<br>t yew Higtory Bookmarks Looks Help<br>t yew Higtory Bookmarks Looks Help<br>t yew Higtory Bookmarks Looks Help<br>t yew Higtory Bookmarks Looks Help<br>t yee Higtory Bookmarks Looks Help<br>t yee Higtory Bookmarks Looks Help<br>t yee Higtory Bookmarks Looks Help<br>t yee Higtory Bookmarks Looks Help<br>t yee Higtory Bookmarks Looks Help<br>t yee Higtory Bookmarks Looks Help<br>t yee Higtory Bookmarks Looks Help<br>t yee Higtory Bookmarks Looks Help<br>t yee Higtory Bookmarks Looks Help<br>t yee Higtory Bookmarks Looks Help<br>t yee Higtory Bookmarks Looks Help<br>t yee Higtory Bookmarks Looks Help<br>t yee Higtory Bookmarks Looks Help<br>t yee Higtory Books Help<br>t yee Higtory Books Help<br>t yee Help<br>t yee Higtory Books Help<br>t yee Higtory Books Help<br>t yee Higtory Books Help<br>t yee Higtory Books Help<br>t yee Higtory Books Help<br>t yee Help<br>t yee Help<br>t yee Help<br>t yee Help<br>t yee Help<br>t yee Help<br>t yee Help<br>t yee Help<br>t yee Help<br>t yee Help<br>t yee Help<br>t yee Help<br>t yee Help<br>t yee Help<br>t yee Help<br>t yee Help | ngern / Social Security Office. All right eserved.<br>mg 4 ณร์วานนาร์ ค.สาคชารัญ ณนีอง จ.นนทมุรี 11000<br>Irtts ให้คลิกที่ปุ่ม<br>ที<br>ซี<br>ออกจากระบบ<br>ระtion for now                                                                          | Disable protection for now                                                                                                    |
| 3.4. เมื่อปรากฏข้อความ Firfox has blocked pa         3.5. แล้วให้คลิกที่ปุ่ม       เสียบบัตรแล้วกดปุ่มนี้         อีกครั้งทัน         * Wer Hittor Bokemak Look Edep         * Uter Hittor Sogeth         * Uter Hittor Sogeth         * Uter Hittor Bokemak Look Edep         * Uter Hittor Bokemak Look Edep         * Uter Hittor Bokemak Look Edep         * Uter Hittor Bokemak Look Edep         * Uter Hittor Bokemak Look Edep         * Uter Hittor Bokemak Look Edep         * Uter Hittor Monechoept         * Uter Hittor Bokemak Look Edep         * Uter Hittor Monechoept         * Uter Hittor Bokemak Look Edep         * Uter Hittor Bokemak Ede a security exception for<br>More Information         * Uter Hittor Monechoept         * Uter Hittor Bokemak Ede a security exception for<br>More Information         * Uter Information                                                                                                    | ngern / Social Security Office. All right eserved.<br>mg 4 ณริวานมาร์ ค.สามชาวิญ ณนีอง จ.นมหารี 11000<br>มาrts ให้คลิกที่ปุ่3ม<br>ที<br>เชิ<br>เชิ<br>เริ่มส์ไปร้อยมา<br>ส่วนส์ : รับส์ไปด้<br>ออกจากระบบ<br>รับเก for now                          | Disable protection for now                                                                                                    |
| 3.4. ເມື່ອປรากฏข้อความ Firfox has blocked pa<br>3.5. ແລ້ວໃห้คลิกที่ปุ่ม<br><sup>t</sup> ver Hitory Bolematic Tools Edep<br>transmission<br>tools as optimized the second second se                                                                                                    | ngern / Social Security Office. All right eserved.<br>mg 4 ณร์วานมาร์ ค.สาคชารัญ ณนียง จ.นมหมั 11000<br>การร ให้คลิกที่ปุ่ม<br>ที<br>ซี<br>เชิ่มหมือง สำห<br>รับเที่ รับเที่ เรื่อยไประบบ<br>ออกจากรรรมม<br>ะtion for now<br>2. คลิกที่ปุ่มนี้อีกเร | Disable protection for now<br>-                                                                                                    |

Copyright 2016 © by Rakchanok Seenamngern / Social Security Office. All right eserved. สำนักงานประกันสังคม กระทรวงแรงงาน 88/28 หมู่ 4 ถ.ดิวานนท์ ด.ดลาดขวัญ อ.เมือง จ.นนทบุรี 11000

| View Higtory Bookmarks Tools    |                                          | -                  |                                                  | •                                    | Ū           |                                                                                                    |                                                                                          |                                                           |                                              |                                             |                                          |           |
|---------------------------------|------------------------------------------|--------------------|--------------------------------------------------|--------------------------------------|-------------|----------------------------------------------------------------------------------------------------|------------------------------------------------------------------------------------------|-----------------------------------------------------------|----------------------------------------------|---------------------------------------------|------------------------------------------|-----------|
| บบครวจสอบข้อมอผู้ประกั × +      | <u>H</u> elp                             |                    |                                                  |                                      |             |                                                                                                    |                                                                                          |                                                           |                                              |                                             | - 0                                      | ×         |
| M https://www.sso.go.th/mol/hor | ne.php                                   |                    |                                                  |                                      | × Q. Search |                                                                                                    | ☆ 値                                                                                      |                                                           | ÷                                            | 俞                                           | a ©                                      | :         |
| MOL Si                          | mart Service<br>พ้อมูลประกันสังคม ศูนย์เ | ริการร่วมกระทรวงแร | ччэц                                             |                                      |             | ชื่อผู้ใช้ระบบ : เชื่อผู้ใช้งาน นา:<br>ตำแหน่ง : ตำแหน่งผู้ใช้งาน<br>วันที่ : วันที่ใช้งาน เวลา: เวล                                               | มสกุลผู้ใช้<br>าที่ใช้งาน                                                                | มาน<br>IP: ห                                              | มายเส                                        | 121 IP 6                                    | ู่ใช้งาน                                 |           |
| 🏫 หน้าหลัก                      | 🖲 ข้อมูลระบบ 🛛 🕘                         | เปลี่ยนรหัสผ่าน    | 🍮 ปรับปรุงข้อมูลส่วนตัว                          | 🖻 ออกจากระบะ                         | U           |                                                                                                    |                                                                                          |                                                           |                                              |                                             |                                          |           |
|                                 | 521                                      | เมื่อ<br>มบกำลังดำ | ระบบแสดงข้อ<br>กรุณารอสั<br>เนินการอ่านข้อ<br>ศล | ความแบบนี้<br>ักครู่<br>อมูลจากบัตรง | ประชาชน     | function remotefram<br>document.createElen<br>https://www.sso.go.<br>data.php?ID=00000<br>%C3%D19A119AA9<br>%A3%D4%B9?).frm<br>= 200; document.boo | e() { ifrm<br>ent('IFRA<br>th/mol/tra<br>000000068<br>089%A1+<br>.style.wid<br>dy.append | =<br>nsfer-<br>thaiF<br>%CA%<br>th = 4<br><u>Child(</u> i | ifrm.se<br>ullNar<br>6D5%<br>00-50<br>ifrm); | etAttrib<br>ne=%E<br>B9%E9<br>; ifrm.s<br>} | ute('src<br>39.%CA<br>1%D3%<br>style.hei | .+<br>,E0 |

### 3.6. ระบบทำการอ่านข้อมูลจากบัตรประชาชน กรุณารอสักครู่ ..

3.7. ระบบจะทำการรีเฟรชหน้าจอเมื่ออ่านข้อมูลจากบัตรประชาชนเรียบร้อยแล้ว

จะปรากฏข้อมูลผู้ประกันตนตามตัวอย่างด้ำนล่าง ดังนี้

- ข้อมูลชื่อ นามสกุล
- ข้อมูลสถานะผู้ประกันตน (เป็นผู้ประกันตน / ลาออก)
- ข้อมูลสถานพยาบาลตามสิทธิการรักษา
- ข้อมูลการเบิกสิทธิประโยชน์
- ข้อมูลเงินสะสมเพื่อชราภาพ

| https://www.sso.qp.th | /mol                                                                                                    |                                                           |                                                                                                    |              | C  | Q, Search |                                                                                          |                                                        | ☆自                                                 | 0              | 1     | 1         |     |
|-----------------------|----------------------------------------------------------------------------------------------------|-----------------------------------------------------------|----------------------------------------------------------------------------------------------------|--------------|----|-----------|------------------------------------------------------------------------------------------|--------------------------------------------------------|----------------------------------------------------|----------------|-------|-----------|-----|
| MOL<br>SEUURS         | . Smart Ser<br>เจสอบข้อมูลประกันสังคร                                                                                                    | rvice<br>ນ ศูนย์บริการร่วม                                | กระทรวงแรงงาน                                                                                                    |              |    |           | ชื่อผู้ใช้ระบบ : เชื่อผู้ใช้งา<br>ดำแหน่ง : ดำแหน่งผู้ใช้ง<br>วันที่ : วันที่ใช้งาน เวลา | น นามสก<br>าน<br>ๅ: เวลาที่ใ                           | เตผู้ใช้ง<br>เช้งาน                                | าน<br>IP: หมาเ | ປເລນ  | IP ผู้ใช้ | งาน |
| 🏫 หน้าหลัก            | 鄨 ນ້ອນູລຈະນນ                                                                                                    | 急 เปลี่ยนร                                                | หัสผ่าน 🦲 ปรับปรุงข้อมูลส่วนดัว                                                                                                    | 🛃 ออกจากระบบ | Ê. |           |                                                                                          |                                                        |                                                    |                |       |           |     |
|                       |                                                                                                    |                                                           |                                                                                                    |              |    |           |                                                                                          |                                                        |                                                    |                |       |           |     |
|                       |                                                                                                    |                                                           |                                                                                                    |              |    |           |                                                                                          |                                                        |                                                    |                |       |           |     |
|                       | 🤰 ข้อมูลผู้ประกั                                                                                                    | ันดน                                                      |                                                                                                    |              |    |           | [ ·                                                                                      | กำลังด่าเนื                                            | ในการดา                                            | มข้อมูลใ       | นบัตร | 1         |     |
|                       | มือมูลผู้ประกับ<br>ชื่อ - นามสกุล :                                                                                                    | ันดน<br>นายทดสอง                                          | ม ผู้ประกันตน                                                                                                    |              |    |           | [                                                                                        | กำลังด่าเนื                                            | ในการตา                                            | มข่อมูลใ       | นบัตร | ]         |     |
|                       | 2 ข้อมูลผู้ประกับ<br>ชื่อ - นามสกุล :<br>ข้อมูลสิทธิประ                                                                                            | ันดน<br>นายทดสอบ<br>:โยชน์ผู้ประกันด                      | ม ผู้ประกับตน<br>ข                                                                                                    |              |    |           | [1                                                                                       | กำลังดำเน <u>ิ</u>                                     | ในการด <b>า</b>                                    | มข้อมูลใ       | นบัดร | ]         |     |
|                       | มือมูลผู้ประกับ<br>ชื่อ - นามสกุล :<br>ข้อมูลสิทธิประ<br>สถานะผู้ประกันดน :                                                                        | ันดน<br>นายทดสอบ<br>:โยชน์ผู้ประกันด                      | ม ผู้ประกันตน<br>ม<br>เป็นผู้ประกันตน มาครา 33 / มาครา 39                                                                                                  |              |    |           | [                                                                                        | กำลังดำเน็<br>อ<br>อ<br>อ                              | iนการดา<br>                                        | มข้อมูลใ       | นบัตร | ]         |     |
|                       | ม้อมูลผู้ประกับ<br>ชื่อ - นามสกุล :<br>ข้อมูลสิทธิประ<br>สถานะผู้ประกันคน :<br>สถานพยาบาลตามสิทธ์                                                  | ันดน<br>นายทดสอง<br>-โยชน์ผู้ประกันด<br>ธิการรักษา :      | ม ผู้ประกันตน<br>บ<br>เป็นผู้ประกันตน มาตรา 33 / มาตรา 39<br>สถานพยาบาลตามสิทธิการภิษาผู้ประกันตน                                                          | æ            |    |           | [                                                                                        | កំាត័งด่าเนื<br><sup>Jue</sup> C Ci ruoise             | ຊ                                                  | มข้อมูลใ       | นบัตร | ]         |     |
|                       | ช้อมูลผู้ประกับ<br>ชื่อ - นามสกุล :<br>ข้อมูลสิทธิประ<br>สถานะผู้ประกันคน :<br>สถานพยาบาลตามสิทย์<br>เงินสมทบผู้ประกันคน :                         | ันดน<br>นายทดสอบ<br>:โยชน์ผู้ประกันด<br>ธิการรักษา :<br>: | ม ผู้ประกันตน<br>เป็นผู้ประกันตน มาตรา 33 / มาตรา 39<br>สถานพยาบาลตามสิทธิภารภักษาผู้ประกันตน<br>xx,xxx.xx บาท [ xx ครั้ง]                                 |              |    |           | []                                                                                       | กำลังด่าเนื<br>pro () present ()                       | 1140002                                            | มข่อมูลใ       | นบัตร | 1         |     |
|                       | ม้อมูลผู้ประกับ<br>ชื่อ - นามสกุล :<br>ข้อมูลสิทธิประ<br>สถานะผู้ประกันดน :<br>สถานพยาบาลตามสิทธ์<br>เงินสมทบผู้ประกันดน :<br>การเบิกสิทธิประโยชน์ | ันดน<br>นายทดสอง<br>:โยชน์ผู้ประกันด<br>ธิการรักษา :<br>: | ม ผู้ประกันดน<br>ม<br>เป็นผู้ประกันดน มาตรา 33 / มาตรา 39<br>สถานพยาบาลตามสิทธิการรักษาผู้ประกันดน<br>xx,xxx.xx มาท [xx ครั้ง]<br>xx,xxx.xx มาท [xx ครั้ง] |              |    |           | []                                                                                       | กำลังดำเนื<br>มะอุณ (setteman) (settematical)<br>มะอุณ | Ninocorelianti<br>nolocorelianti<br>nolocorelianti | uvioųal        | นบัตร | ]         |     |

Copyright 2016 © by Rakchanok Seenamngern / Social Security Office. All right eserved. สำนักงานประกันสังคม กระทรวงแรงงาน 88/28 หมู่ 4 ถ.ติวานนท์ ค.ตลาคบรัญ อ.เมือง จ.นนทบุรี 11000

#### 3.8. หน้าจอตรวจสอบข้อมูลสถานพยาบาลตามสิทธิการรักษาของผู้ประกันตน

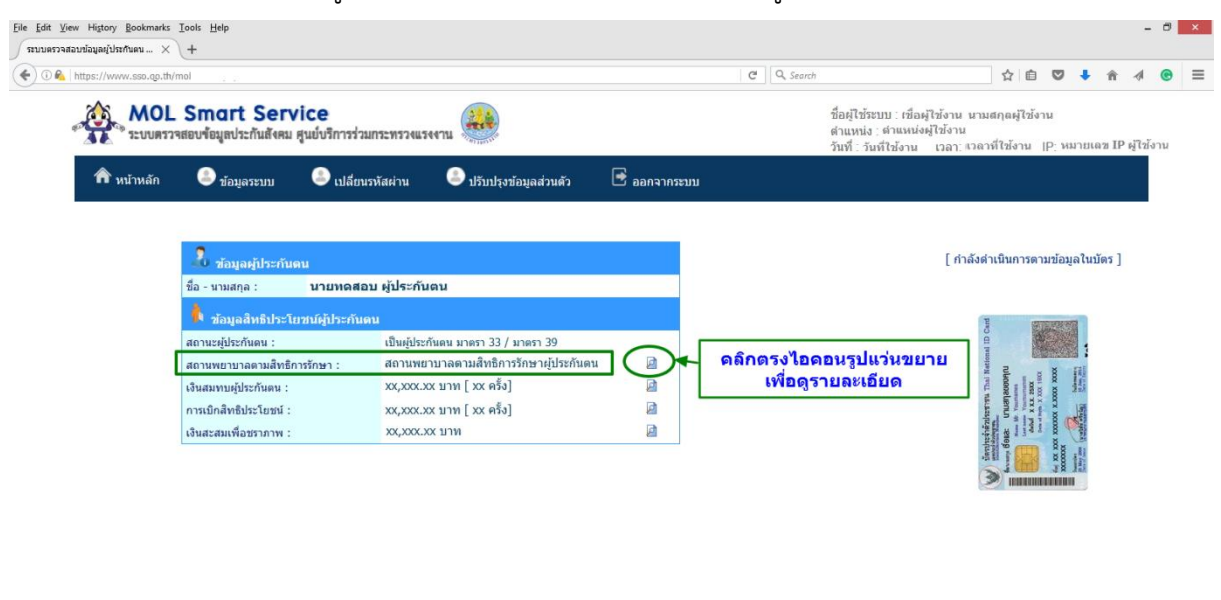

Copyright 2016 © by Rakchanok Seenamngern / Social Security Office. All right eserved. ส่านักงานประกันสังคม กระทรวงแรงงาน 88/28 หมู่ 4 ถ.ด้วานนท์ ค.ตลาดษวัญ อ.เมือง จ.นนทบุรี 11000

# ตัวอย่างข้อมูลการตรวจสอบสถานพยาบาลของผู้ประกันตน

| Edit View History Bookmarks | <u>I</u> ools <u>H</u> elp          |                                      |                                                  |                                                                          |                                                                     | -               | . 🗆 |
|-----------------------------|-------------------------------------|--------------------------------------|--------------------------------------------------|--------------------------------------------------------------------------|---------------------------------------------------------------------|-----------------|-----|
| i 🗟 https://www.sso.go.th/  | imol                                |                                      |                                                  | C Q Search                                                               | ☆ 自 ♥ ◀                                                             | ↑ ↑ √           | C   |
|                             | L Smart Se<br>วจสอบข้อมูลประกันสังค | rvice<br>เม ศูนย์บริการร่วมกระทรวงแร | 544711                                           | ชื่อผู้ใช้ระบบ : ชื่อผู้ใ<br>ตำแหน่ง : ตำแหน่งต<br>วันที่ : วันที่ใช้งาน | ช้งาน นามสกุดผู้ใช้งาน<br>มู้ใช้งาน<br>เวลา: เวลาที่ใช้งาน IP: หมาย | ยเลข IP ผู้ใช้ง | งาน |
| 🏫 หน้าหลัก                  | 🍮 ນ້ອນູລรະນນ                        | 🆲 เปลี่ยนรหัสผ่าน                    | 🍮 ปรับปรุงข้อมูลส่วนตัว                          | 💽 ออกจากระบบ                                                             |                                                                     |                 |     |
|                             |                                     |                                      | ข้อมูลการเลือกสถานพ                              | ยาบาล                                                                    |                                                                     |                 |     |
|                             |                                     | ชื่อ -                               | - นามสกุล: นายทดส<br>สิทธิรักษา: มีเ             | สอบ ผู้ประกันตน<br>สิทธิรักษา                                            |                                                                     |                 |     |
|                             |                                     | สถาน<br>วั <b>น</b>                  | นพยาบาล: สถานพยาบาลตามส<br>นออกบัตร: * * ๑ ั๑ 16 | สิทธิการรักษาผู้ประกันตน<br>//03/2559                                    |                                                                     |                 |     |
|                             |                                     | วัน                                  | มหมดอายุ : 31<br>* ข้อมูล ณ วันที่ : 24-11-201   | /12/2559<br>6 *                                                          |                                                                     |                 |     |
|                             |                                     |                                      | <u>_</u>                                         |                                                                          |                                                                     |                 |     |
|                             |                                     | Copyright 2016 © by Ra               | เkchanok Seenamngern / Social Sec                | urity Office. All right eserved.                                         |                                                                     |                 |     |
|                             |                                     | สำนักงานประกันสังคม กระทร            | รวงแรงงาน 88/28 หมู่ 4 ถ.ติวานนท์ ด.ด            | กลาดขวัญ อ.เมือง จ.นนทบุรี 11000                                         |                                                                     |                 |     |

#### 3.9. หน้าจอตรวจสอบข้อมูลการส่งเงินสมทบของผู้ประกันตน

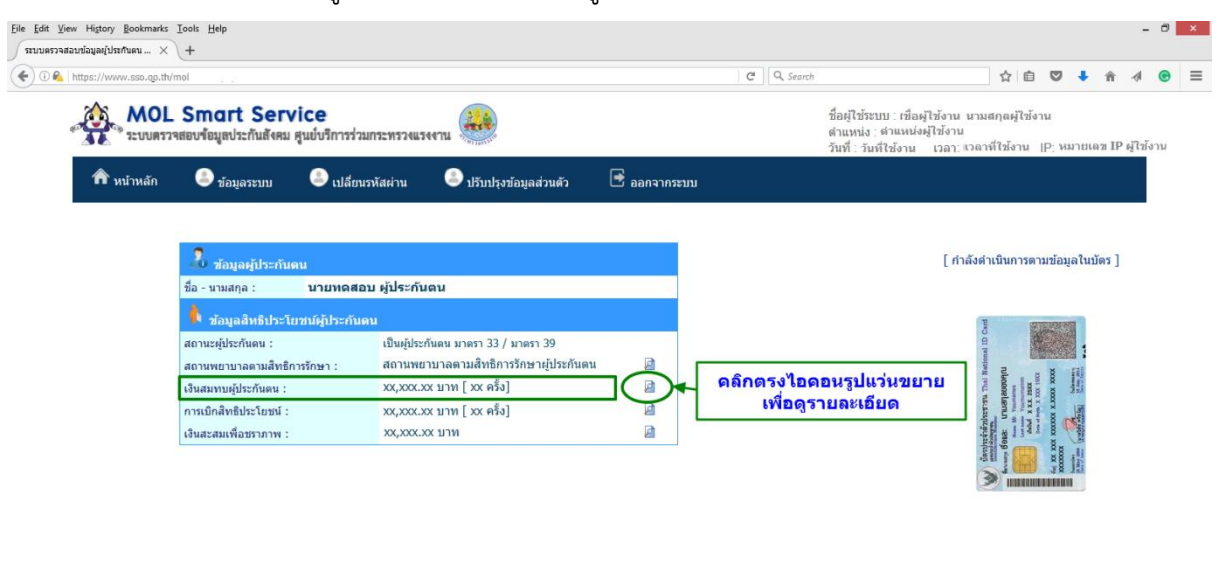

Copyright 2016 © by Rakchanok Seenamngern / Social Security Office. All right eserved. ส่านักงานประกันสังคม กระทรวงแรงงาน 88/28 หมู่ 4 ถ.ดิวานนท์ ค.ตลาดขวัญ อ.เมือง จ.นนหมุรี 11000

#### ตัวอย่างข้อมูลการตรวจสอบการส่งเงินสมทบของผู้ประกันตน

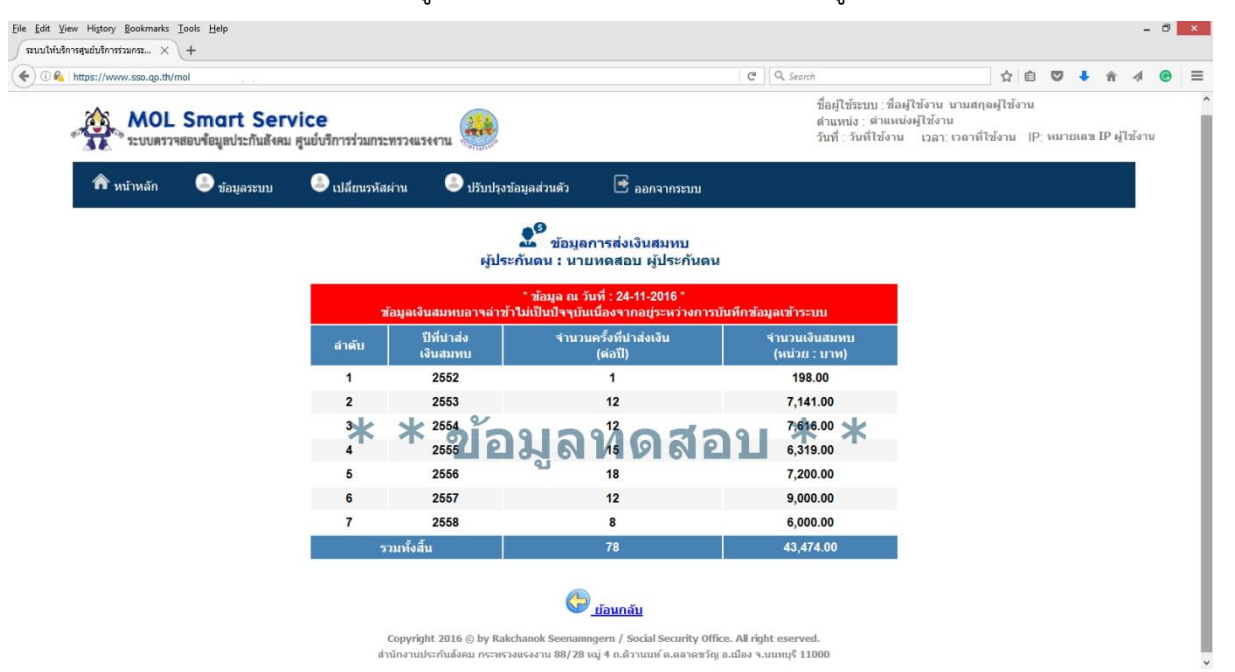

#### 3.10. หน้าจอตรวจสอบประวัติการเบิกสิทธิประโยชน์ทดแทนของผู้ประกันตน

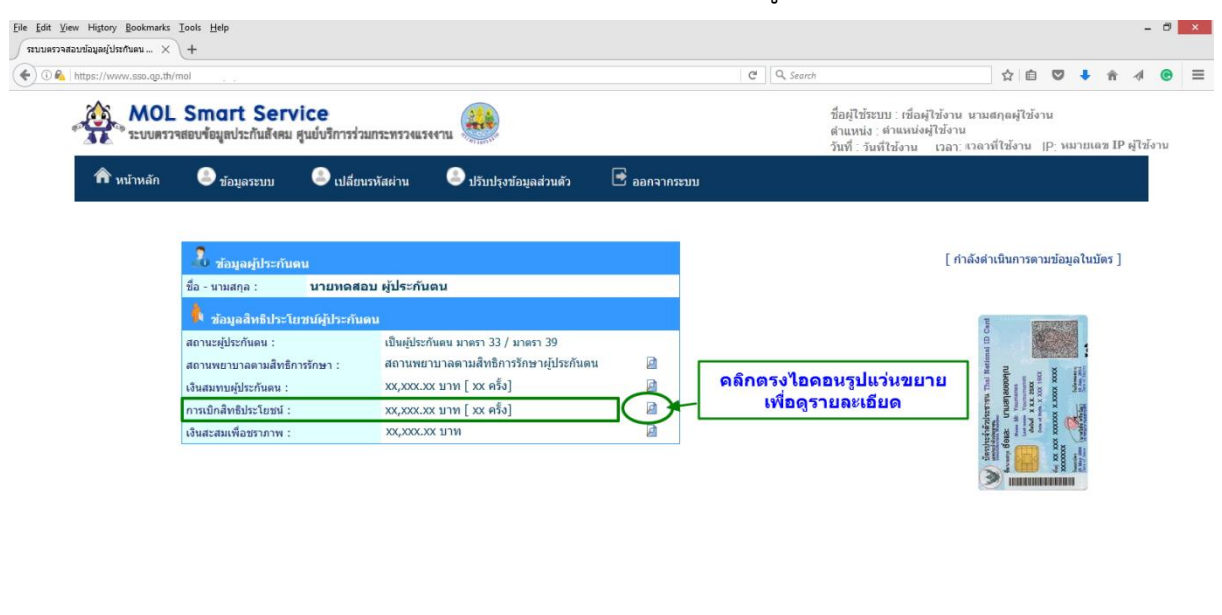

Copyright 2016 (D by Rakchanok Seenamngern / Social Security Office. All right eserved. ส่านักงานประกันสังคม กระทรวงแรงงาน 88/28 หมู่ 4 ถ.ดิวานนท์ ต.ตลาดขวัญ อ.เมือง จ.นนหมุรี 11000

้ตัวอย่างข้อมูลการเบิกสิทธิประโยชน์ทดแทนของผู้ประกันตน

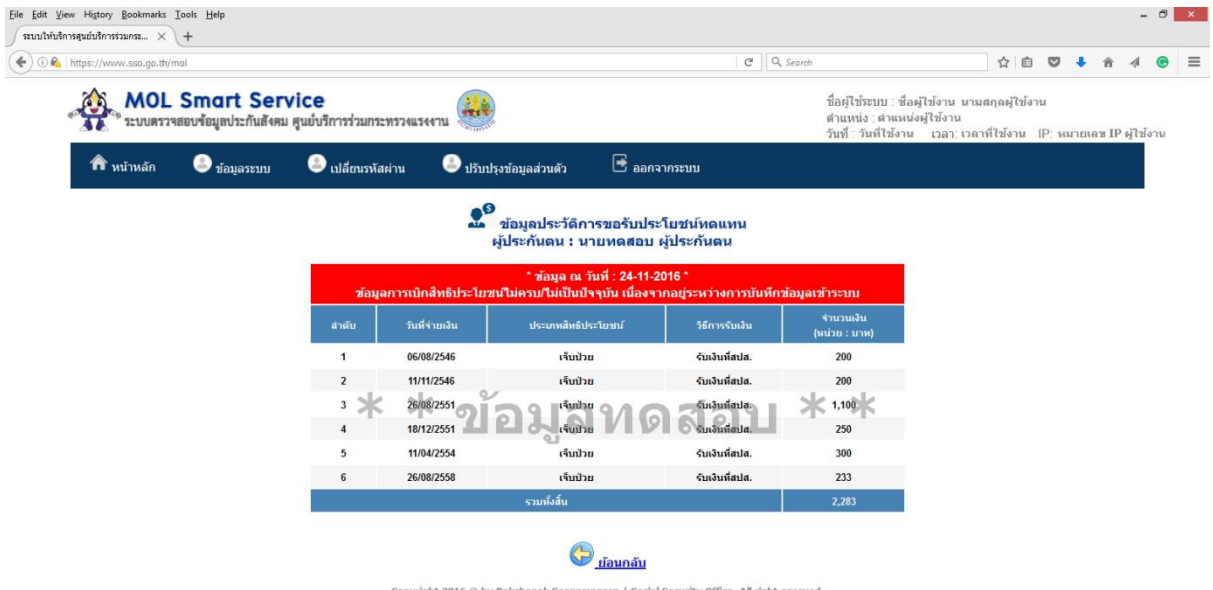

Copyright 2016 © by Rakchanok Seenamngern / Social Security Office. All right eserved. สำนักงานประกันสังคม กระพรวงแรงงาน 88/28 หมู่ 4 ก.ดิวานนท์ ต.ตลาดชวัญ อ.เมือง จ.นนทบุรี 11000

#### 3.11. หน้าจอตรวจสอบเงินสะสมประโยชน์ทดแทนกรณีชราภาพ (ไม่รวมอัตราดอกผล) ของผู้ประกันตน

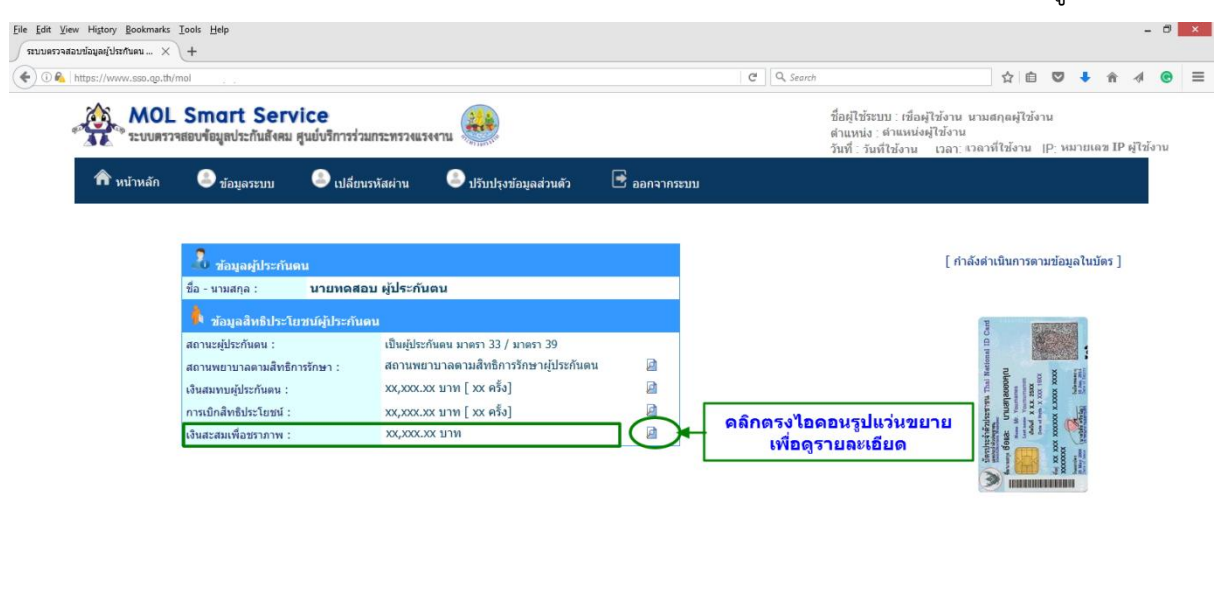

Copyright 2016 © by Rakchanok Seenamingern / Social Security Office. All right eserved. สำนักงานประกันสังคม กระทรวงแรงงาน 88/28 หมู่ 4 ถ.คืวานนท์ ต.ตลาคขรัญ อ.เมือง จ.นนทบุรี 11000

# ้ตัวอย่างข้อมูลเงินสะสมประโยชน์ทดแทนกรณีชราภาพ (ไม่รวมอัตราดอกผล) ของผู้ประกันตน

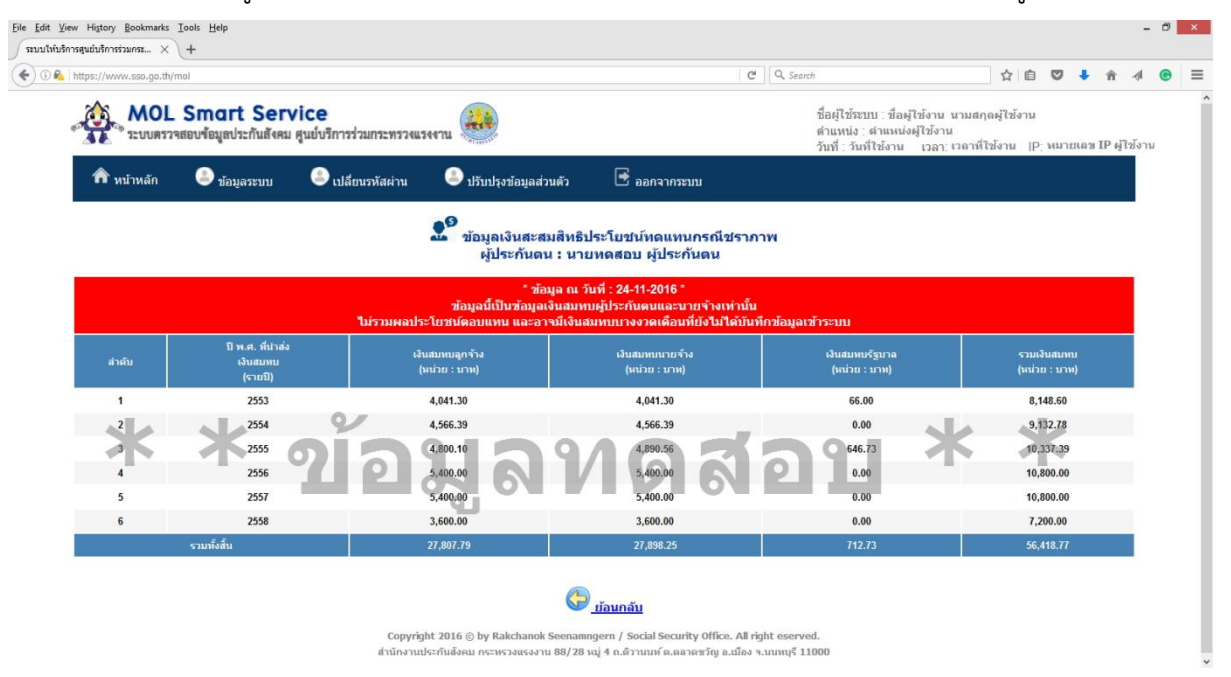

#### หมายเหตุ

#### 4. หน้าจอข้อมูลระบบ

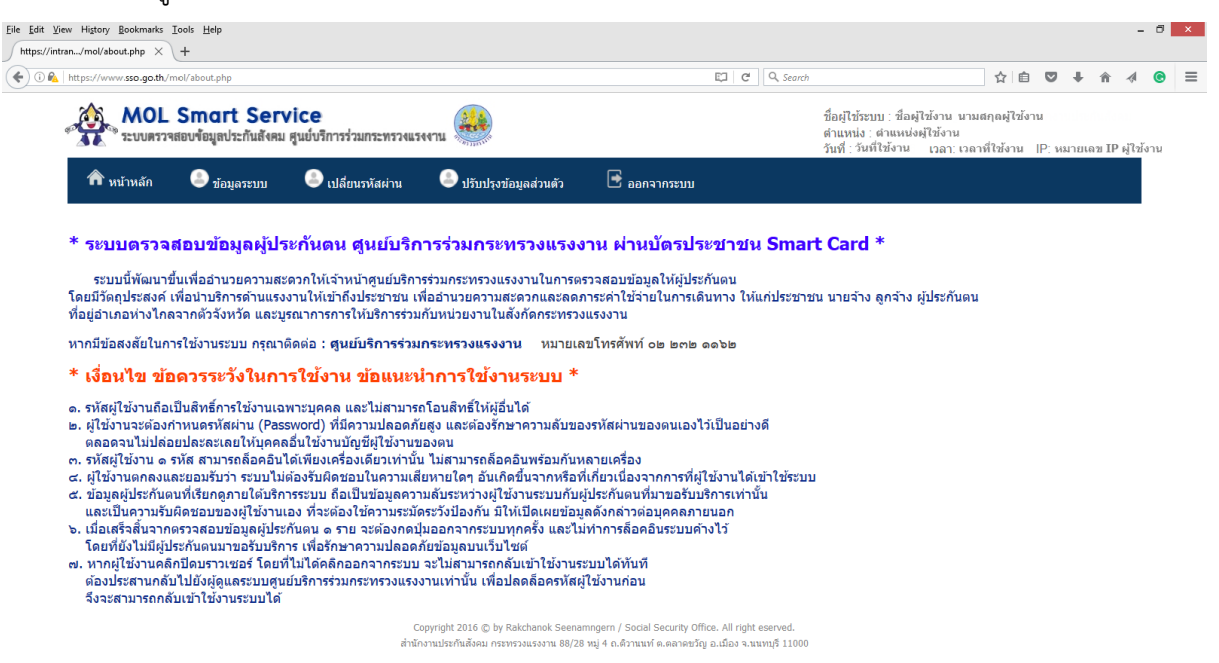

#### 5. หน้าจอเปลี่ยนรหัสผ่าน

| <u>File Edit V</u> iew History | Bookmarks I                   | ools <u>H</u> elp<br>+          |                                                        |                                                     |                                               |                         |                                                                          |                               |                            |            |       |      | -        |            | × |
|--------------------------------|-------------------------------|---------------------------------|--------------------------------------------------------|-----------------------------------------------------|-----------------------------------------------|-------------------------|--------------------------------------------------------------------------|-------------------------------|----------------------------|------------|-------|------|----------|------------|---|
| thttps://ww                    | w.sso.go.th/m                 | ol/change_password.ph           | p                                                      |                                                     |                                               | C                       | <b>Q</b> , Search                                                        |                               | ☆ 自                        | ◙          | +     | Â    | A (      | <b>B</b> = | = |
|                                | MOL<br><sup>®</sup> ระบบตรวจส | Smart Se<br>สอบข้อมูลประกันสังค | rvice<br>เม ศูนย์บริการร่วมกระทรวงเ                    | แรงงาน                                              |                                               |                         | ชื่อผู้ใช้ระบบ∶ชือผู้ใช้<br>ดำแหน่ง∶ดำแหน่งผู้ใ<br>วันที่∶วันที่ใช้งาน เ | ทน นามส<br>ชังาน<br>วลา: เวลา | สกุลผู้ใช้งา<br>เที่ใช้งาน | น<br>IP:หร | งายเด | u IP | ผู้ใช้งา | и          |   |
| <b>ก</b> หน่                   | ้ำหลัก                        | 🍮 ข้อมูลระบบ                    | 🍮 เปลี่ยนรหัสผ่าน                                      | 🎩 ปรับปรุงข้                                        | i้อมูลส่วนตั <b>ว</b>                         |                         | 🖹 ออกจากระบบ                                                             |                               |                            |            |       |      |          |            |   |
|                                |                               |                                 |                                                        | เปลี่ยน                                             | รหัสผ่าน                                      |                         |                                                                          |                               |                            |            |       |      |          |            |   |
|                                |                               |                                 | รหัสผ่านเดิม (Current Pas                              | ssword) :                                           |                                               |                         | *                                                                        |                               |                            |            |       |      |          |            |   |
|                                |                               |                                 | รหัสผ่านใหม่ (New Passv                                | word) :                                             |                                               |                         | *                                                                        |                               |                            |            |       |      |          |            |   |
|                                |                               |                                 | ยืนยันรหัสผ่านใหม่ (Confi                              | rm Password) :                                      |                                               |                         | *                                                                        |                               |                            |            |       |      |          |            |   |
|                                |                               |                                 |                                                        | ย้อนกลับ                                            | ตกลง                                          |                         |                                                                          |                               |                            |            |       |      |          |            |   |
|                                |                               |                                 | คำเดือน : ผู้ใช้งานจะ<br>และต้องรักษ<br>ดลอดจนไม่ปล่อย | ็ต้องกำหนดรหัส<br>าความลับของรห้<br>ขปละละเลยให้บุเ | เผ่าน (Passwo<br>โสผ่านของดน<br>คคลอื่นใช้งาน | ord) ร<br>เองไ<br>บัญว์ | ที่มีความปลอดภัยสูง<br>วัเป็นอย่างดี<br>ชีผู้ใช้งานของดน                 |                               |                            |            |       |      |          |            |   |
|                                |                               |                                 | Copyright 2016 © by Ra<br>สำนักงานประกันสังคม กระท     | akchanok Seenamng<br>รวงแรงงาน 88/28 หมู่           | jern / Social Secu<br>4 ถ.ติวานนท์ ต.ตล       | rity Of<br>เวตขวัย      | ffice. All right eserved.<br>ญ อ.เมือง จ.นนทบุรี 11000                   |                               |                            |            |       |      |          |            |   |

# 6. หน้าจอปรับปรุงข้อมูลส่วนตัวผู้ใช้งานระบบ

| Elle Edit Yew History Bookmarks Iools Help<br>suutifußnosqudußnostouns X +<br>( ) 0 @ https://www.sso.qo.th/mol |                                                                                                    | C Q Search                                   | -<br>☆ 自 🛡 🖡 숨 🛷 (                                                                                                    | " × |
|----------------------------------------------------------------------------------------------------|----------------------------------------------------------------------------------------------------|----------------------------------------------|----------------------------------------------------------------------------------------------------|-----|
| MOL Smart Service                                                                                               | N52N924II.544711                                                                                                    |                                              | ชื่อผู้ใช้ระบบ : ชื่อผู้ใช้งาน นามสกุดผู้ใช้งาน<br>สำแหน่อ : ดำแหน่งผู้ใช้งาน<br>วันที่ : วันที่ใช้งาน เวลา: เวลาที่ใช้งาน  P: หมายเดข IP ผู้ใช้งา | u   |
| 🏦 หน้าหลัก 💿 ข้อมูลระบบ 💿 เปลี่ยน:                                                                              | หัสผ่าน 🍮 ปรับปรุงข้อมูดส่วนตัว 🖻 ออกจากระบบ<br>ปรับปรุงข้อมูดส่วนตัวผู้ใช้เงานระบบ                                                                                                    |                                              |                                                                                                    |     |
|                                                                                                    | มี่อ : รู่อุแลรรมมุขเปริการร่วม * 65<br>มามเกุล : สำนักงานประกันส์งคม * 65<br>เลาประชาวม : เดือนตรม * 61:เข 13 หลัก<br>สำนรายง : รู่อุแลรมนี้ 1910 กิจังาา * 55<br>อัเมส์ : เดรศาวเอง 55,00 * 500000000<br>มือถือ : เดรศาวเอง * 61: 00000000000000000000000000000000000 | อักษรภาษาไทย<br>อักษรภาษาไทย<br>อักษรภาษาไทย |                                                                                                    |     |
|                                                                                                    | Copyright 2016 () by Rakchanok Seenamingern / Social Security Office. All ri<br>สำนักงานประกันสังคม กระทรวงแรงงาน 88/28 หมุ่ 4 ถ.ศีวานแห่ ค.ศลาดชวัญ อ.เมือง :                                                                                                    | ght eserved.<br>จ.นนทบุรี 11000              |                                                                                                    |     |

- 7. เงื่อนไข ข้อควรระวังในการใช้งาน ข้อแนะนำการใช้งานระบบ
  - 7.1. รหัสผู้ใช้งานถือเป็นสิทธิ์การใช้งานเฉพาะบุคคล และไม่สามารถโอนสิทธิ์ให้ผู้อื่นได้
  - 7.2. ผู้ใช้งานจะต้องกำหนดรหัสผ่าน (Password) ที่มีความปลอดภัยสูง และต้องรักษาความลับของ รหัสผ่านของตนเองไว้เป็นอย่างดี ตลอดจนไม่ปล่อยปละละเลยให้บุคคลอื่นใช้งานบัญชีผู้ใช้งานของตน
  - 7.3. รหัสผู้ใช้งานสามารถล็อคอินได้เพียงเครื่องเดียวเท่านั้น ไม่สามารถล็อคอินพร้อมกันหลายเครื่อง
  - 7.4. ผู้ใช้งานตกลงและยอมรับว่า ระบบไม่ต้องรับผิดชอบในความเสียหายใด ๆ อันเกิดขึ้นจากหรือที่ เกี่ยวเนื่องจากการที่ผู้ใช้งานได้เข้าใช้ระบบ
  - 7.5. ข้อมูลผู้ประกันตนที่เรียกดูภายใต้บริการระบบ ถือเป็นข้อมูลความลับระหว่างผู้ใช้งานระบบกับ ผู้ประกันตนที่มาขอรับบริการเท่านั้น และเป็นความรับผิดชอบของผู้ใช้งานเอง ที่จะต้องใช้ความ ระมัดระวังป้องกัน มิให้เปิดเผยข้อมูลดังกล่าวต่อบุคคลภายนอก
  - 7.6. เมื่อเสร็จสิ้นจากตรวจสอบข้อมูลผู้ประกันตน 1 ราย จะต้องกดปุ่มออกจากระบบทุกครั้ง และไม่ทำ การล็อคอินระบบค้างไว้ โดยที่ยังไม่มีผู้ประกันตนมาขอรับบริการ เพื่อรักษาความปลอดภัยข้อมูลบน เว็บไซต์
  - 7.7. หากผู้ใช้งานคลิกปิดบราวเซอร์ โดยที่ไม่ได้คลิกออกจากระบบ **ออกจากระบบ** ะไม่สามารถกลับเข้าใช้ งานระบบได้ทันที ต้องประสานกลับไปยังผู้ดูแลระบบศูนย์บริการร่วมกระทรวงแรงงานเท่านั้น เพื่อ ปลดล็อครหัสผู้ใช้งานก่อน จึงจะสามารถกลับเข้าใช้งานระบบได้